## Generate Employee Verification Code: Login to BPSS from my.ny.gov

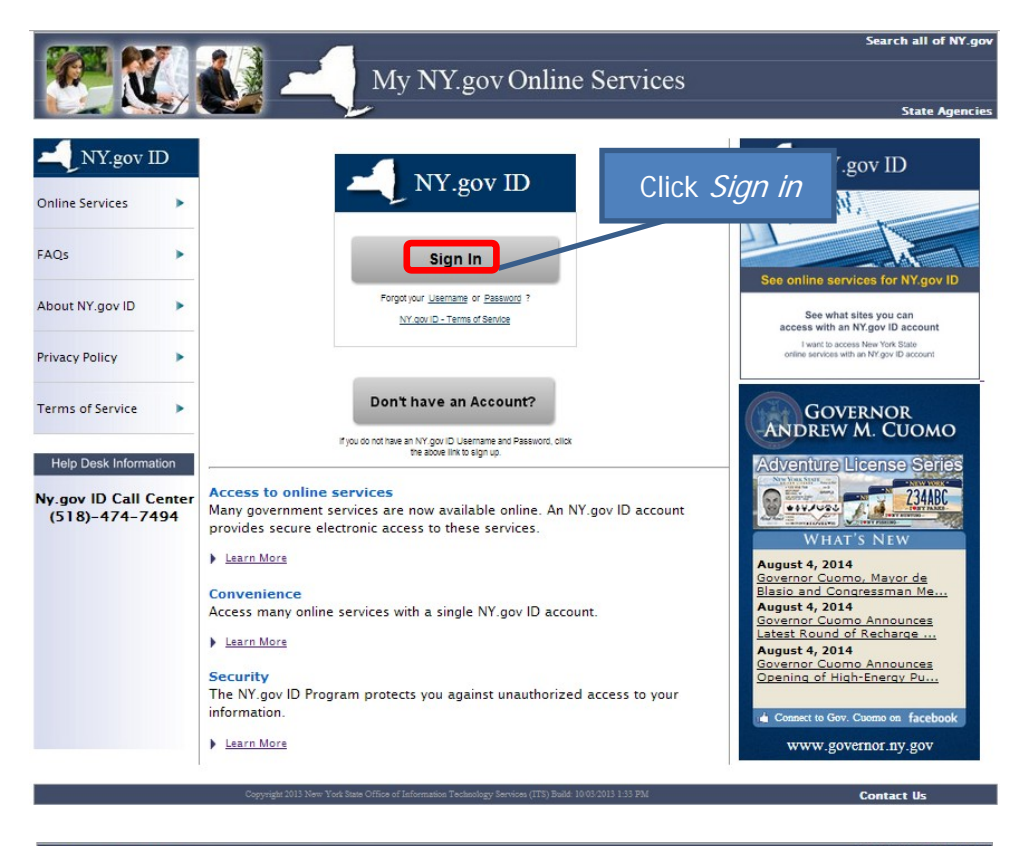

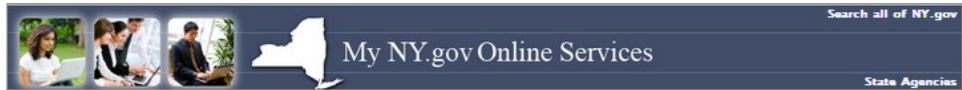

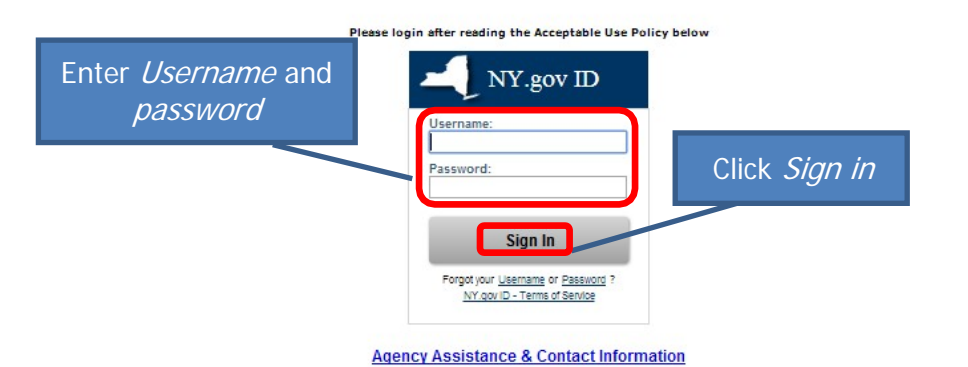

ACCEPTABLE USE POLICY FOR USERS OF NY.gov

This application uses the New York State (hereinafter State) Central Directory Service of the NYeNet for authentication and authorization. In addition to any obligations arising under acceptable use policies or terms of service implemented by NYENet Participating Organizations, logging into this application indicates your agreement to able by the following:

- You shall use this application only for purposes directly related to the conduct of official business with the State or its agencies and the application shall not be used for nonpublic purposes including, but not limited to the unuel of personal activities, the mass clistribution of unsolicited messages ("spamming"), and the promotion of responsible of a seguritation and a seguritation of the seguritation and the seguritation and seguritation and the seguritation and the seguritation and the seguritation and the seguritation and the seguritation and the seguritation and the seguritation and the seguritation and the seguritation and the seguritation and the seguritation and the seguritation and the seguritatis and the seguritation and the seguritation and the seguritation

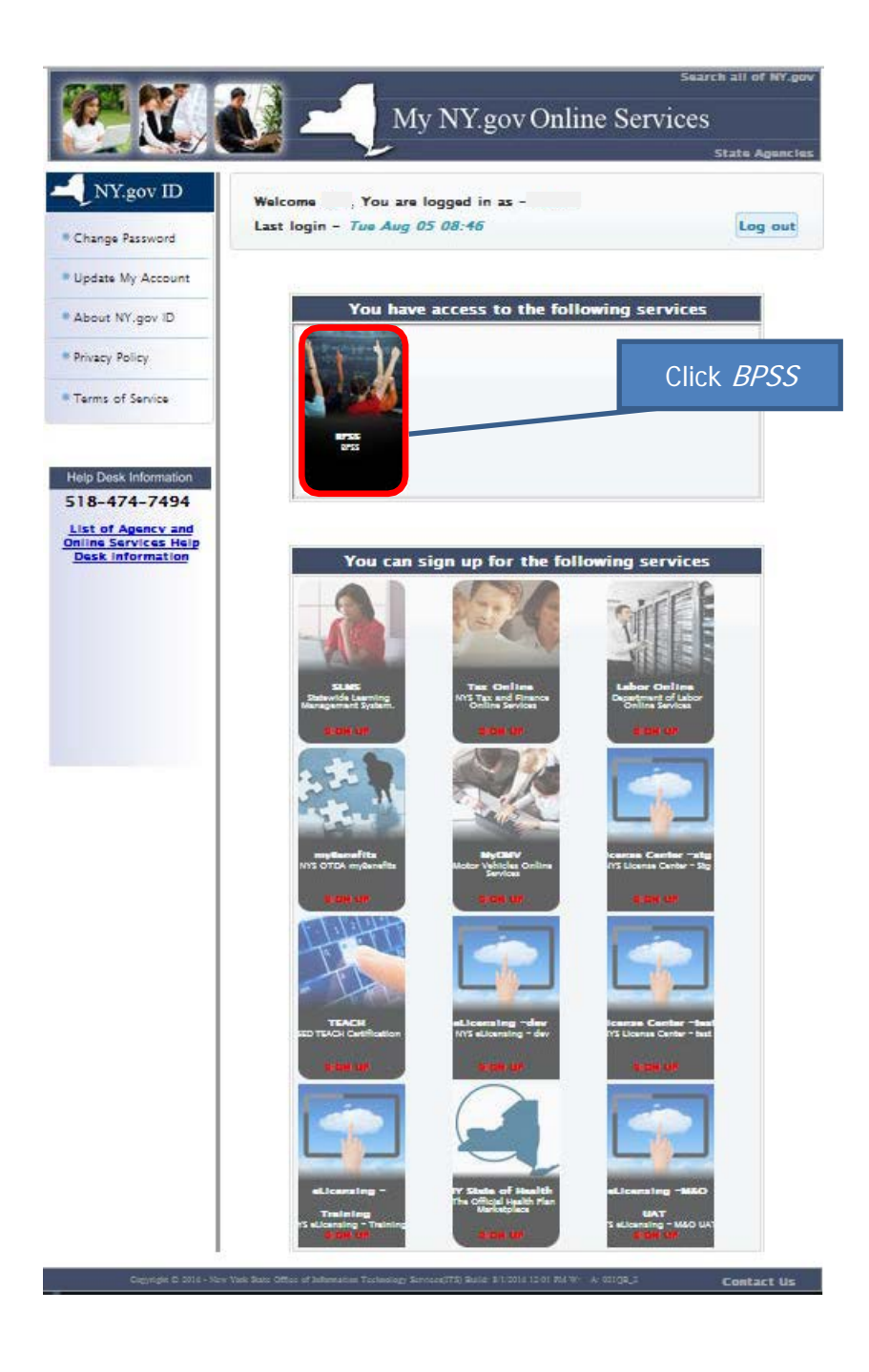

| Bureau of Proprietary School Supervision                                                                                              |                                                     |
|----------------------------------------------------------------------------------------------------|-----------------------------------------------------|
| L Contact BPSS Support                                                                                                    |                                                     |
| Bureau of Proprietary School Supervision Login                                                                                        | Note: the roles listed on this                      |
| Select A Role                                                                                                    | page could be different - it                        |
| You have multiple roles in the BPSS system. Please select a role with which you would like continue.                                  | depends on the what your ro<br>is within the school |
| <ul> <li>Fullie Applications</li> <li>School Administrator</li> <li>School Agent</li> <li>School Director</li> <li>Teacher</li> </ul> |                                                     |
| Select the role you<br>would like to sign in as                                                                                       |                                                     |
| BPSS Contact Us New York State Education Department                                                                                   | te Role                                             |

## Bureau of Proprietary School Supervision

| how 10 v entries              |                |                | Search:              |        |  |
|-------------------------------|----------------|----------------|----------------------|--------|--|
| Associated no. of Schools : 2 |                |                |                      |        |  |
| School Name 🔺                 | School Website | Date Submitted | Status               | Action |  |
| ones School                   |                | 07/30/2014     | Not Ready For Review | Select |  |
| mith School                   |                | 07/31/2014     | Not Ready For Review | Select |  |

BPSS Contact Us New York State Education Department

| Bureau of Proprietary School Supervision                                                                                       |                                                                                                    |                     |                                                         |                                      |  |
|----------------------------------------------------------------------------------------------------|----------------------------------------------------------------------------------------------------|---------------------|---------------------------------------------------------|--------------------------------------|--|
| 1                                                                                                    | (School Administrator)                                                                                                   | 📞 Contact BPSS Supp | port                                                    | ABC ART SCHOOL                       |  |
| BPSS I                                                                                                    | Home                                                                                                    |                     |                                                         |                                      |  |
| 🗘 🗘 🗘                                                                                                    | nistration                                                                                                    |                     | Applications                                            |                                      |  |
| <ul> <li><u>Assign</u></li> <li><u>Associa</u></li> <li><u>Genera</u></li> <li><u>Managa</u></li> <li><u>Managa</u></li> </ul> | Administrator Role<br>ate Additional Schools<br>ate Employee Verification Code<br>e Documents<br>e Enrollment Agreements | Click               | • <u>Curriculum Am</u><br>Generate En<br>Jerification ( | endments/Renewals<br>mployee<br>Code |  |
| i Inquir                                                                                                    | у                                                                                                    |                     | 🐺 Payments                                              |                                      |  |
| <ul> <li><u>Teache</u></li> <li><u>View C</u></li> <li><u>View S</u></li> <li><u>View S</u></li> </ul>                         | er School Association<br>urriculum Information<br>chool Employees<br>chool Information                                   |                     | • Pay For Applic                                        | <u>ations</u>                        |  |
| 👤 Profi                                                                                                    | e                                                                                                    |                     |                                                         |                                      |  |
| • <u>Update</u>                                                                                                    | Personal Information                                                                                                    |                     |                                                         |                                      |  |
| BPSS Con                                                                                                    | tact Us New York State Education Department                                                                              |                     |                                                         |                                      |  |

| Sureau of Proprietary Sch<br>Home Search BPSS Logout                                                                                                    | ool Supervision                                                                                                    |                                                                                                    |                                                                                                    |
|----------------------------------------------------------------------------------------------------|----------------------------------------------------------------------------------------------------|----------------------------------------------------------------------------------------------------|----------------------------------------------------------------------------------------------------|
| (School Administrator)                                                                                                    | 📞 Contact BPSS Support                                                                                                    |                                                                                                    |                                                                                                    |
| School Association - Director                                                                                                    | s & Agents                                                                                                    | Read the attestation                                                                                                    |                                                                                                    |
| By selecting an agent code - the adm<br>knowledge and belief; this agent is fully<br>this school assumes full responsibility fo<br>supervision of agents. | inistrator is attesting to the followin<br>aformed of the school's course offerin<br>the actions, statements and conduct     | ng: I hereby certify that the foregoing statem<br>gs, services, charges, enrollment conditions,<br>of this agent; and this school uses an accep  | nents are true to the best of my<br>, operating policies, and refund policies;<br>table plan for the selection, training, and |
| By selecting a director code - the adr<br>educational qualifications and/ or practic<br>Selecting the 'Generate' button below wi                          | ninistrator is attesting to the follow<br>al experience required for licensure as<br>Il generate a unique code that is requi | ing: I certify, to the best of my knowledge, th<br>s set forth in Commissioner's Regulations for<br>ired to start the BPSS director and agent ap | nat the applicant herein is able to meet the<br>the license area(s) requested.<br>plications.                                 |
| After generating a code, please give it to                                                                                                    | the employee who is filling out the ap                                                                                       | plication.                                                                                                    |                                                                                                    |
| Select Type of Association                                                                                                    |                                                                                                    |                                                                                                    |                                                                                                    |
| Select                                                                                                    |                                                                                                    | •                                                                                                    |                                                                                                    |
| Agent Code<br>Director Code                                                                                                    | elect <i>Agent Code</i> or<br><i>Director Code</i>                                                                           |                                                                                                    | Click Generate                                                                                                    |
|                                                                                                    |                                                                                                    |                                                                                                    |                                                                                                    |
| S Contact Us New York State Education Dep                                                                                                    | artment                                                                                                    |                                                                                                    |                                                                                                    |

|                                 | (School Administrator)                                                                                                    | 📞 Contact BPSS Support                                                                                                    | <b>≣</b> ∎ Jones \$                                                                         |
|---------------------------------|----------------------------------------------------------------------------------------------------|----------------------------------------------------------------------------------------------------|---------------------------------------------------------------------------------------------|
| Sch                             | ool Association - Directo                                                                                                    | ors & Agents                                                                                                    |                                                                                             |
| By so<br>know<br>this s<br>supe | electing an agent code - the ad<br>/ledge and belief; this agent is fully<br>school assumes full responsibility t<br>rvision of agents. | <b>Iministrator is attesting to the following:</b> I hereby certify that the foregoing statements are tr<br>ly informed of the school's course offerings, services, charges, enrollment conditions, operating<br>for the actions, statements and conduct of this agent; and this school uses an acceptable plan | rue to the best of my<br>policies, and refund policies;<br>for the selection, training, and |
| By se<br>educ                   | electing a director code - the ad<br>ational qualifications and/ or pract                                                               | dministrator is attesting to the following: I certify, to the best of my knowledge, that the app<br>tical experience required for licensure as set forth in Commissioner's Regulations for the licensu                                                                                                    | olicant herein is able to meet t<br>e area(s) requested.                                    |
| Selec                           | oting the 'Generate' button below                                                                                                    | will generate a unique code that is <b>required</b> to start the BPSS director and agent applications.                                                                                                    |                                                                                             |
| After                           | generating a code, please give it                                                                                                    | t to the employee who is filling out the application.                                                                                                    |                                                                                             |
| Selec                           | t Type of Association                                                                                                    |                                                                                                    |                                                                                             |
|                                 | Select                                                                                                    | τ                                                                                                    |                                                                                             |
| <b>+</b> E                      | Back to Menu                                                                                                    | assigned. One this code to the employ                                                                                                    |                                                                                             |
| PSS                             | Contact Us New York State Education D                                                                                                   | bepartment.                                                                                                    |                                                                                             |
|                                 | No<br>co<br>co<br>do                                                                                                    | OTE: This will be the only opportunity to receive th<br>de, so it is <u>strongly</u> recommended you highlight the<br>de then copy & paste it into an email or a word<br>ocument. See Below                                                                                                    | nis<br>e                                                                                    |
|                                 |                                                                                                    |                                                                                                    | _                                                                                           |
|                                 |                                                                                                    |                                                                                                    |                                                                                             |
| au o                            | of Proprietary School S                                                                                                    | Supervision                                                                                                    |                                                                                             |
| au o<br>Searc                   | of Proprietary School S<br>in BPSS Logout<br>(School Administrator)                                                                     | Contact BPSS Support                                                                                                    | ₿n                                                                                          |

| conduct of this agent; and this school uses an acceptable plan for the selection, training, and supervision of agents.                                                                           |
|----------------------------------------------------------------------------------------------------|
| By selecting a director code - the administrator is attesting to the following: I certify, to the best of my knowledge, that the applicant herein is able to meet the educational qualifications |
| and/ or practical experience required for licensure as set forth in Commissioner's Regulations for the license area(s) requested.                                                                |

| Selecting the 'Generate' button below will generate a unique code that is <b>required</b> to start the B<br>After generating a code, please give it to the employee who is filling out the application.<br>Select Type of Association<br>Select<br>Director Application Verification Code | Highlight verification code<br>Right click on verification code<br>Select <i>Copy (or Ctrl C)</i><br>Give verification code to employee | Generate |
|----------------------------------------------------------------------------------------------------|----------------------------------------------------------------------------------------------------|----------|
| Click Back to Menu                                                                                                    |                                                                                                    |          |

| Bureau of Proprietary School Supervision                                   |                                                                                                    |                    |                                                                            |                                                                                          |  |
|----------------------------------------------------------------------------|----------------------------------------------------------------------------------------------------|--------------------|----------------------------------------------------------------------------|------------------------------------------------------------------------------------------|--|
| 1                                                                          | (School Administrator)                                                                                          | 📞 Contact BPSS Sup | port                                                                       | ABC ART SCHOOL                                                                           |  |
| BPSS Ho                                                                    | ome                                                                                                    | Click              | <i>Logout</i> or (                                                         | Close window                                                                             |  |
| Assign Adr     Associate /     Generate E     Manage Dr     Manage Er      | <u>ministrator Role</u><br>Additional Schools<br>Employee Verification Code<br>ocuments<br>nrollment Agreements |                    | Curriculum /<br>Curriculum /<br>School Licer<br>School Move<br>School Name | Amendments/Renewals<br>Applications<br>nse Renewal Application<br>e Request<br>ne Change |  |
| i Inquiry                                                                  |                                                                                                    |                    | 💘 Payment                                                                  | S                                                                                        |  |
| <u>Teacher Sc</u> <u>View Curric</u> <u>View School</u> <u>View School</u> | chool Association<br>culum Information<br>ol Employees<br>ol Information                                        |                    | • Pay For App                                                              | plications                                                                               |  |
| 👤 Profile                                                                  |                                                                                                    |                    |                                                                            |                                                                                          |  |
| • <u>Update Per</u>                                                        | rsonal Information                                                                                              |                    |                                                                            |                                                                                          |  |

BPSS Contact Us New York State Education Department